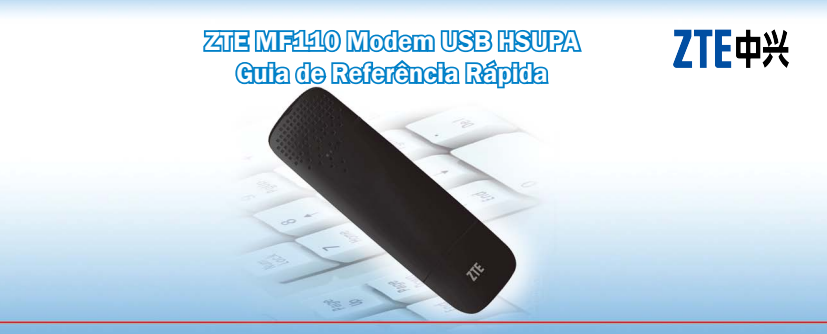

ZTE do Brasil, Comércio, Serviços e Participações LTDA. Alameda Juari, 522 – Tamboré, Barueri - SP CEP: 06460-090 http://www.ztebrasil.com.br

#### Introdução

# IMPORTANTE! LEIA ANTES DE FAZER A INSTALAÇÃO DO PRODUTO.

O Modem USB ZTE MF110 HSUPA é um Modem USB 3G, que suporta múltiplos modos de operação e é compatível com redes HSUPA / HSDPA / UMTS / EDGE / GPRS / GSM. Este dispositivo possui interface USB para conexão a um microcomputador portátil. Ele integra as funcionalidades de modem e telefone móvel, combinando perfeitamente a comunicação móvel com a internet. Suporta serviços de dados e SMS através da rede de telefonia móvel, auxiliando você a superar os limites impostos pelas conexões fixas, localização e conectividade às redes, para comunicar-se sem fio a qualquer momento e em qualquer lugar.

#### **Confira os itens inclusos no pacote**

Modem USB (1), Guia de Referência Rápida (1), Cartão de Garantia (1), Cabo USB (1).

# Especificações

| USB 2.0 Full Speed.                                  |
|------------------------------------------------------|
| Windows 2000, XP, Vista, Windows 7, MAC OS e Linux . |
| Serviços SMS, Agenda, Serviços de Dados.             |
| HSUPA / HSDPA / UMTS / EDGE / GPRS / GSM             |
| HSUPA/ HSDPA/UMTS 850/1900/2100 MHz,                 |
| GSM / GPRS / EDGE 850/900 / 1800 / 1900 MHz          |
| -10 °C a +55 °C.                                     |
| Memória microSD com capacidade máxima de 4GB         |
| (cartão de memória não incluso)                      |
|                                                      |

## Sistema Mínimo Requerido:

- Interface USB
- CPU 800MHz Pentium ou superior
- Compatível com Microsoft Windows 2000, Windows XP, Vista, Windows 7, Linux (Ubuntu 7.x, Ubuntu v8.x, Ubuntu v9, Fedora v8 e Mandriva 2009 \*\*) e Mac OS X (10.4 e superior)
- 20MB de espaço livre no Hard Disk
- 256MB de memória RAM ou superior

# Sistema Recomendado:

- Interface USB
- CPU 1GHz Pentium ou superior
- Compatível com Microsoft Windows 2000, Windows XP, Vista, Windows 7, Linux (Ubuntu 7.x, Ubuntu v8.x, Ubuntu v9, Fedora v8 e Mandriva 2009 \*\*) e Mac OS X (10.4 e superior)
- 20MB de espaço livre no Hard Disk
- 512MB de memória RAM ou superior
- \*\*: Kernel v2.6.29.1 ou superior

#### Instalação do Hardware

1) Cartão SIM/USIM Inserindo o cartão

- Retire a tampa do modem e puxe o suporte plástico acima do conector USB.
- Insira o cartão SIM/USIM no suporte de acordo com o desenho indicativo.

Removendo o cartão

- Retire a tampa do modem.
- Puxe o suporte plástico acima do conector USB.
- Retire o cartão SIM/USIM.
- Retorne o suporte plástico ao modem.

2) Cartão microSD

Insira o cartão microSD na unidade de cartão de memória do lado do modem, conforme ilustração ao lado. O driver do cartão de memória será instalado automaticamente quando conectar o modem ao computador.

- 3) Conectando o modem USB ao PC:
- Plugue o modem USB na porta USB do seu computador e assegure-se de que esteja inserido firmemente.

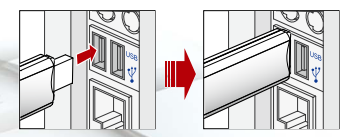

- 2) Certifique-se de que a conexão entre o modem e a porta USB do PC esteja firme.
- 3) O sistema irá detectar e reconhecer automaticamente o novo hardware, apresentando um novo ícone na área de notificação da barra de tarefas, indicando que o computador e o Modem USB foram conectados de forma adequada conforme ilustra a figura abaixo.

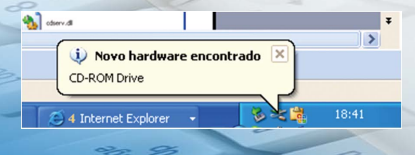

 Aguarde entre 1 e 2 minutos, o programa de instalação irá iniciar-se automaticamente e siga os passos para concluir a instalação.

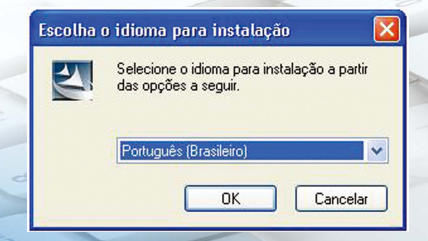

 Após a instalação do aplicativo, aguarde aproximadamente entre 1 e 2 minutos até que a instalação dos drivers seja concluída. Caso a instalação do aplicativo não seja iniciada automaticamente, siga os passos abaixo: 1) Abra o "Meu Computador", conforme ilustra a figura abaixo:

|     | C · C · B / b III-                                                                                           | Inductor days since      |              |      | , | - |
|-----|----------------------------------------------------------------------------------------------------|--------------------------|--------------|------|---|---|
|     | Tanofas de aktorea 2<br>Difas Hismaghis de atorea<br>Si Adúste co ensure propunar<br>Dir Atore una coñaza St | Constant (C)             | ( monto)     |      |   |   |
|     | Autora Isaan                                                                                                 | Contractor a contract 21 | () constant) |      |   |   |
|     | Delaflers ()<br>Max computation<br>Parts in colores                                                          |                          |              |      |   |   |
| 0   |                                                                                                    |                          |              |      |   |   |
|     |                                                                                                    |                          |              |      |   |   |
| 120 |                                                                                                    |                          |              |      |   |   |
|     | /                                                                                                    | 7 miles                  |              | 2 44 |   |   |

2) Dê um duplo clique no arquivo "Install.exe".

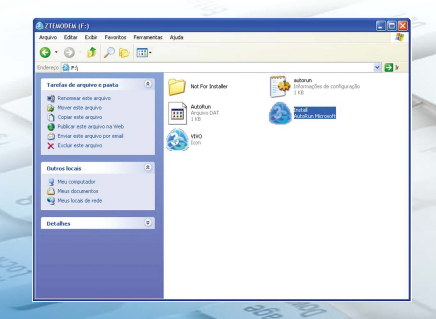

3) Aguarde alguns minutos até que a instalação seja iniciada.

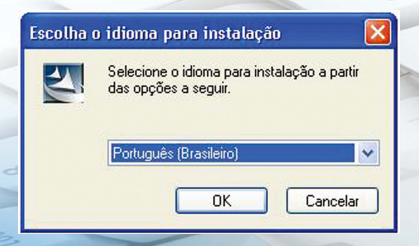

# **Como utilizar o Modem USB**

O aplicativo exibirá vários ícones, permitindo ao usuário uma utilização rápida e simples. A função de cada um dos ícones está descrita na tabela abaixo:

|   | Internet      | Clique no botão "Internet" para conectar-se à Internet.  |  |
|---|---------------|----------------------------------------------------------|--|
|   | Mensagens SMS | Permite enviar SMS e visualizar contatos.                |  |
| C | Agenda        | Permite adicionar, remover, visualizar contatos.         |  |
| X | Configurações | Estabelece os parâmetros para configuração do Modem USB. |  |
|   | STK           | Serviços disponíveis no cartão SIM.                      |  |
| 0 | Ajuda         | Apresenta informações de ajuda.                          |  |

#### Remoção do Modem

- No aplicativo, clique no botão "Desconectar".
- Em seguida, irá aparecer uma mensagem "Fechar o software?";
- 3) Selecione a opção "OK";
- 4) Remova o Modem USB.

Nota: no Windows XP, observe que após encerrar o aplicativo o ícone irá desaparecer da área de "Notificação da Barra de Tarefas". A partir deste momento o Modem poderá ser removido com segurança.

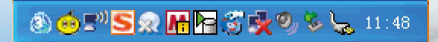

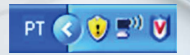

Após encerrar o aplicativo.

Aplicativo sendo executado.

#### Para o proprietário

- A utilização de dispositivos de transmissores eletrônicos é proibida em aeronaves, posto de combustível e hospitais. Por favor, observe e obedeça a todas as sinalizações de advertência e desligue seu modem nestas condições.
- A operação de um PC portátil e Modem USB podem interferir em dispositivos médicos tais como aparelhos auditivos e marca-passos.
- Fique atento às sinalizações em ambientes como refinarias de petróleo ou fábricas químicas, onde existam gases explosivos ou produtos explosivos sendo processados.
- Mantenha o Modem USB fora do alcance de crianças. O Modem USB pode ocasionar ferimentos caso seja utilizado como brinquedo.
- O Modem USB deve ser manuseado com cuidado (siga corretamente as instruções, evite derrubalo, não dobre, evite deixar qualquer tipo de objeto sobre o dispositivo).
- Não armazene o dispositivo em ambientes úmidos.

## Utilizando seu Modem USB

- Utilize somente os acessórios originais fornecidos pelo fabricante. A utilização de acessórios não autorizados poderá invalidar sua garantia.
- Evite utilizar o Modem USB próximo ou dentro de estruturas metálicas ou estabelecimentos que emitam ondas eletromagnéticas.
- O Modem USB não é a prova d'água. Por favor, conserve-o seco e armazene-o em local frio, fora do alcance da luz solar direta.
- Não desmonte o Modem USB, pois isto invalida a garantia do produto.

Recomenda-se a utilização do produto na faixa de temperatura entre -10°C ~+55°C e a umidade entre 5% e 95%.

## Atualização do Driver de comunicação

- Utilize esse procedimento caso as portas não forem instaladas corretamente, ou o dispositivo não for reconhecido corretamente como um Modem.
- Clique com o botão direito do mouse no ícone "Meu computador"

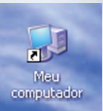

Selecione a opção "Gerenciar"

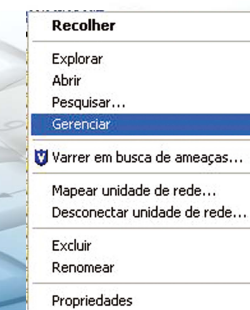

8

Selecione a opção "Gerenciador de Dispositivos"

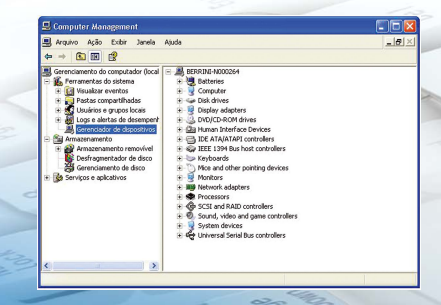

 No lado direito da janela, clique com o botão direito onde há um símbolo de interrogação ou exclamação na cor amarela.

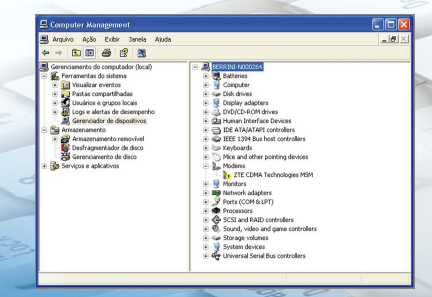

Selecione a opção "Atualizar driver"

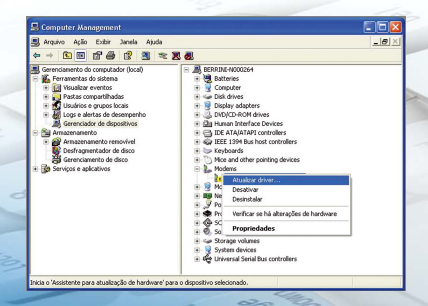

 Siga as instruções e aguarde enquanto o dispositivo é atualizado. Após estes passos, as portas que deverão aparecer no Gerenciador de Dispositivos devem estar como ilustra a figura abaixo.

| 📇 Arquivo Ação Exibir Janela Ajuda                                                                                                    |                                                                                                    | _@) |
|----------------------------------------------------------------------------------------------------|----------------------------------------------------------------------------------------------------|-----|
| + → E 🗑 🖨 😢 💐                                                                                                    |                                                                                                    |     |
| Greencourse do computado (conc) Conception (conc) Conception (conc) Con | Beneficial Controls Control of the controls Control of the controls Control of the controls Control of the controls Control of the controls Control of the controls Control of the control of the controls Control of the control of the contro |     |

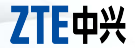

# IMPORTANTE! LEIA ANTES DE INSTALAR.

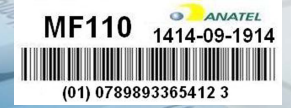